#### Recondicionamento do Cartucho HP CF400A/X

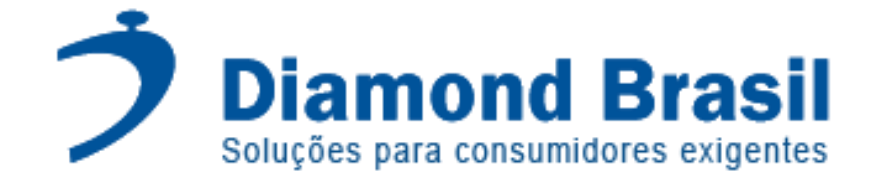

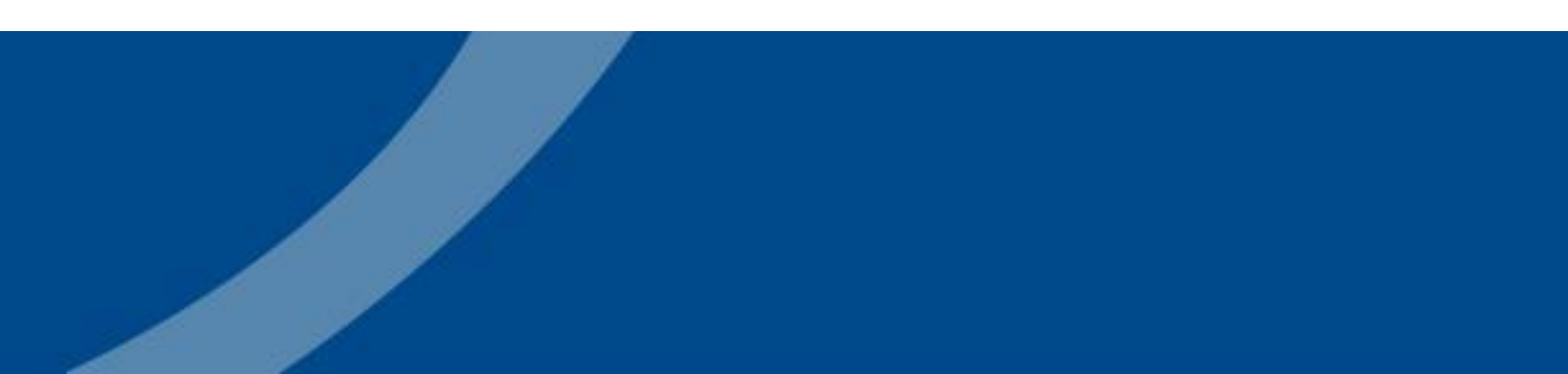

## Ficha Técnica

#### HP M252/277 MFP

Cartucho de toner HP CF400A, com tecnologia de impressão a Lazer. CF400A preto, rendimento 1.500 páginas por cartucho. CF401A ciano, rendimento 1.400 páginas por cartucho. CF402A amarelo, rendimento 1.400 páginas por cartucho. CF403A magenta, rendimento 1.400 páginas por cartucho.

#### Chip HP Color LaserJet Pro M252/277/274 MFP Black

Rendimento 1.500 páginas

#### Para as Impressoras HP Color LaserJet Pro M252/277

#### HP M252/277 MFP

Cartucho de Toner HP CF400X, com tecnologia de impressão a Lazer. CF400X preto, rendimento 2.800 páginas por cartucho. CF401X ciano, rendimento 2.300 páginas por cartucho. CF402X amarelo, rendimento 2.300 páginas por cartucho. CF403X magenta, rendimento 2.300 páginas por cartucho.

Chip HP Color LaserJet Pro M252/277/274 MFP Black Rendimento 2.800 páginas

#### Para as Impressoras HP Color LaserJet Pro M252/277

### Ferramentas

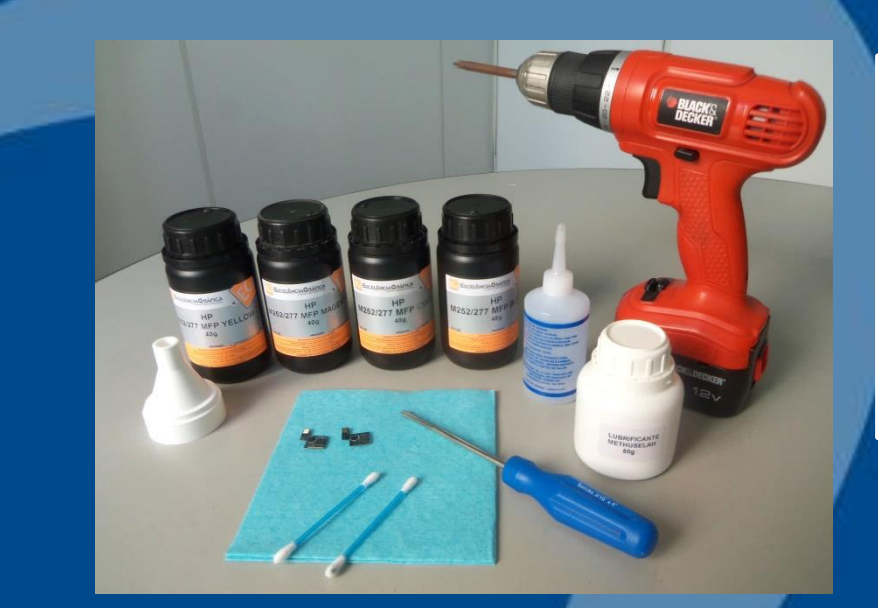

Pó de toner especifico Diamond Brasil. Chip dedicado. Chave de fenda ou parafusadeira. Pano Tech Wipes. Lubrificante Methuselah. Álcool Isopropílico. Bico dosador. Hastes Flexíveis.

# Apresentação HP CF400A/X

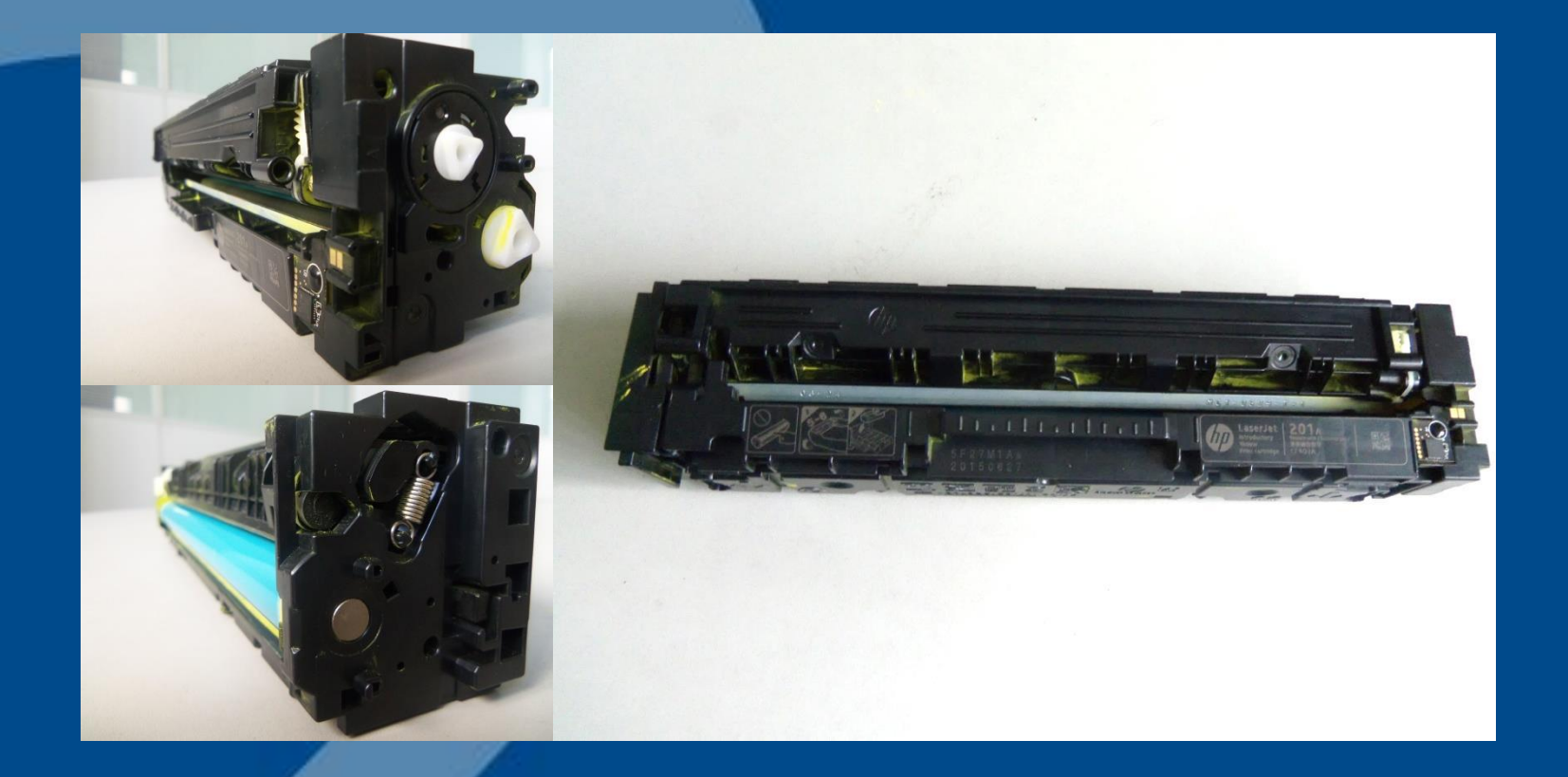

# **Desmontagem do Cartucho**

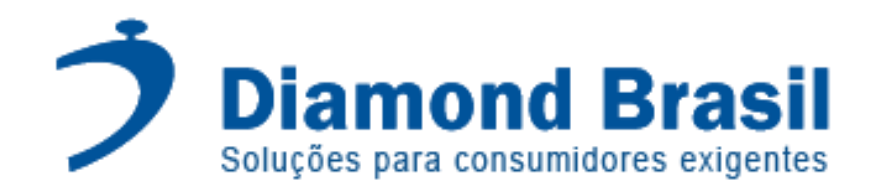

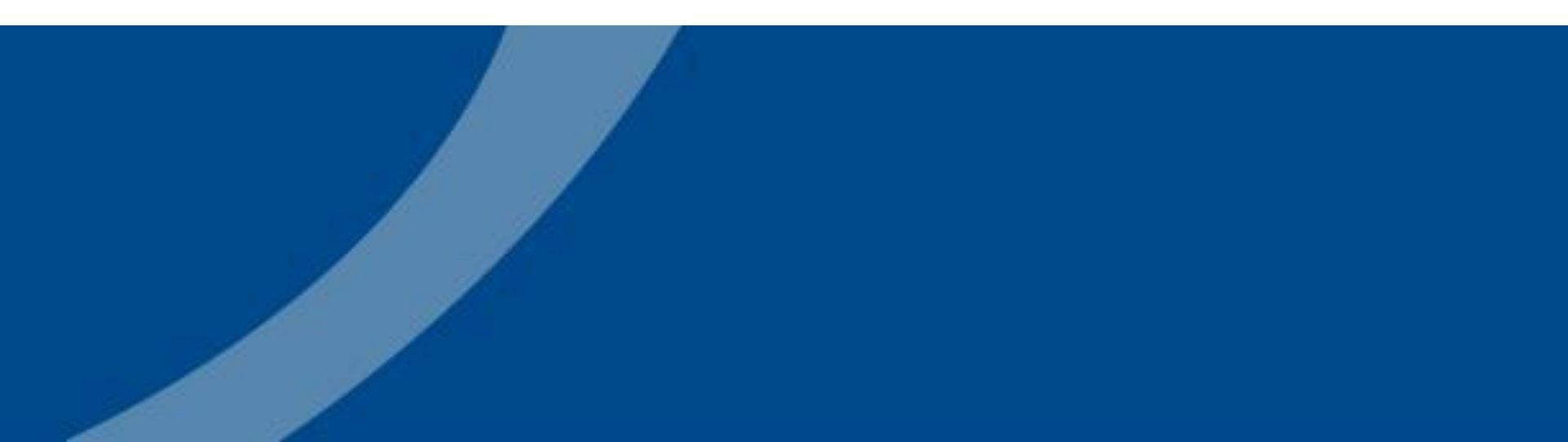

Com chave de fenda, faça uma alavanca entre a carcaça e a lateral esquerda do cartucho. Obs: cuidado para não quebrar a lateral usando excesso de força (Fig. 1) Remova a lateral do cartucho com o cilindro voltado para cima (Fig. 2)

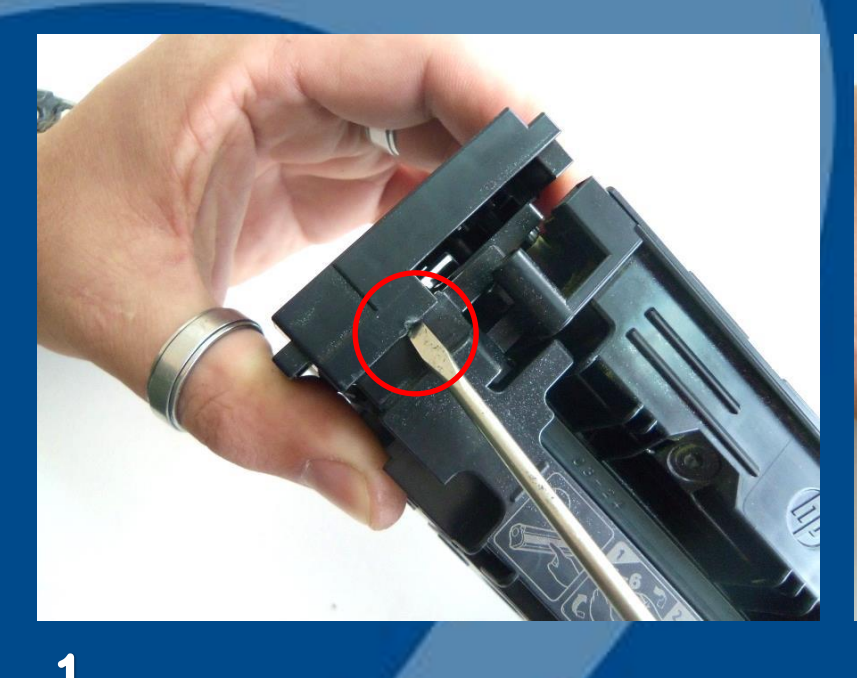

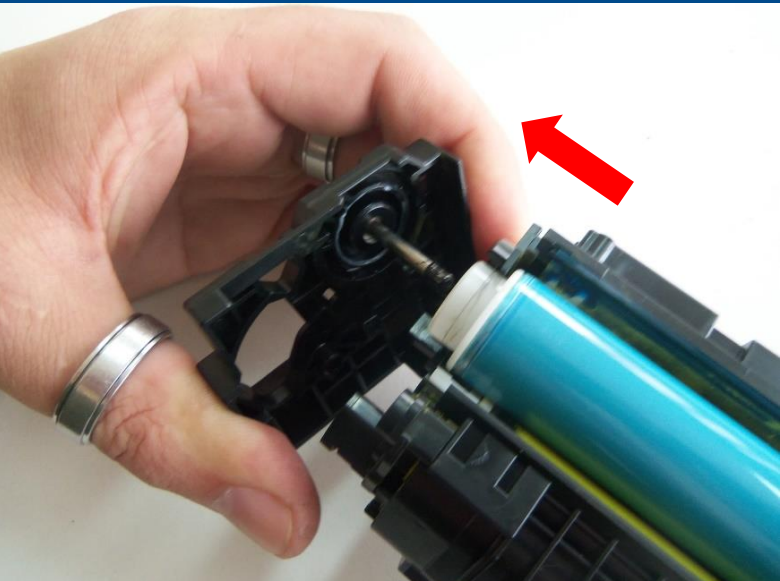

2

Com cuidado afaste levemente o reservatório de toner e cilindro (Fig. 1) Remova o cilindro (Fig. 2) Com extremo cuidado separe a unidade de toner e cilindro (Fig. 3)

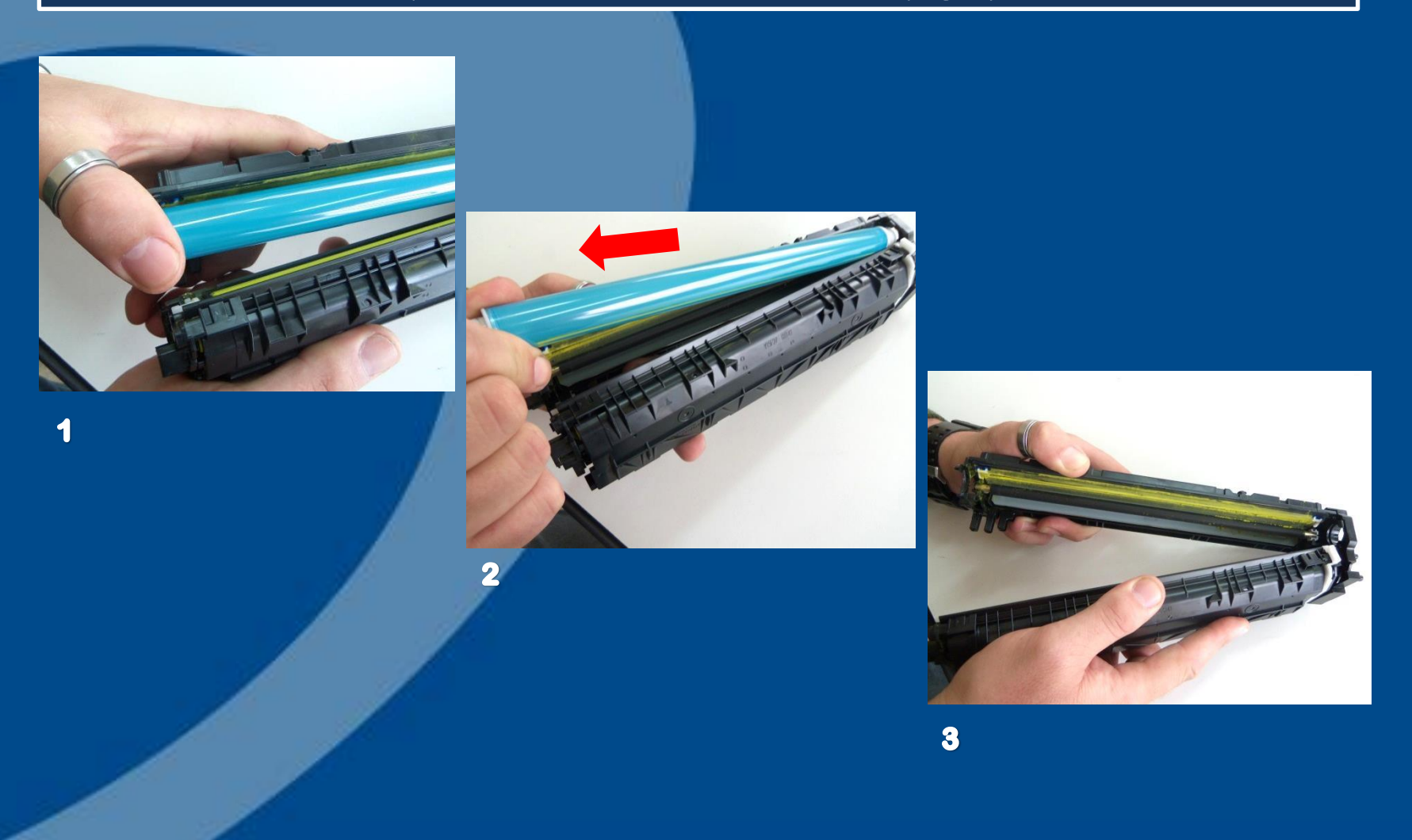

# **Desmontagem Unidade Cilindro**

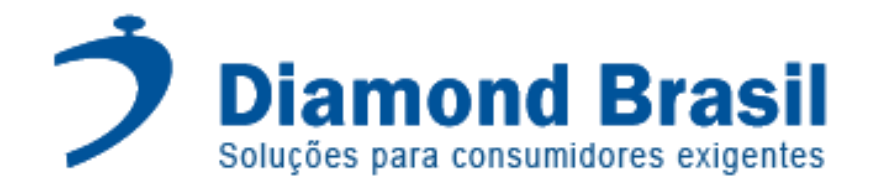

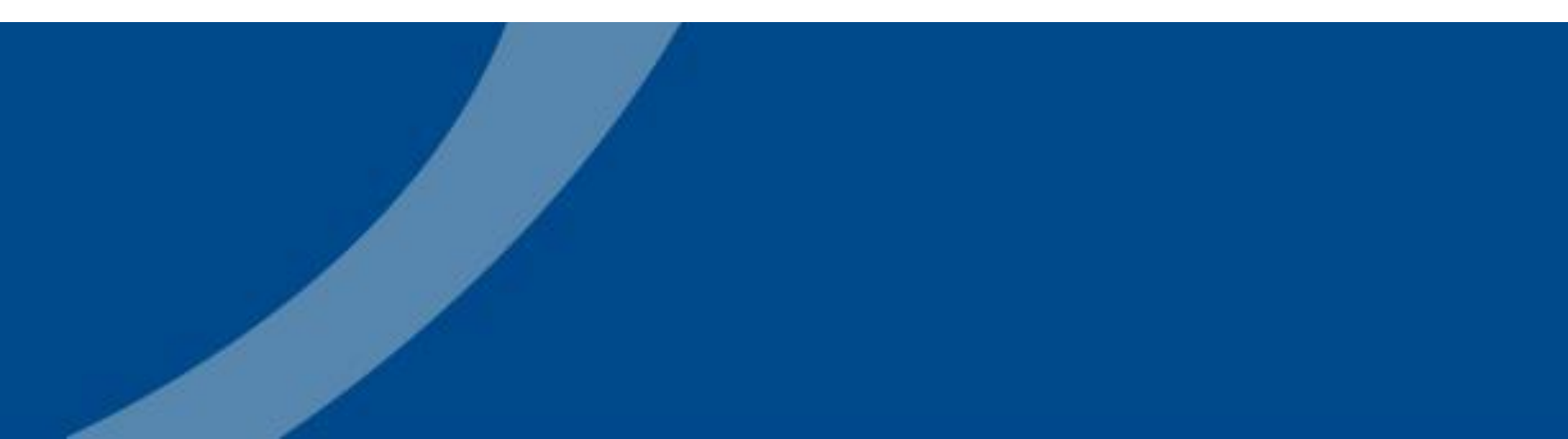

Remova o rolo de carga primária (PCR - Fig.1) Solte os parafusos da wiper blade (Fig. 2) Remova a lâmina de limpeza (wiper blade - Fig. 3)

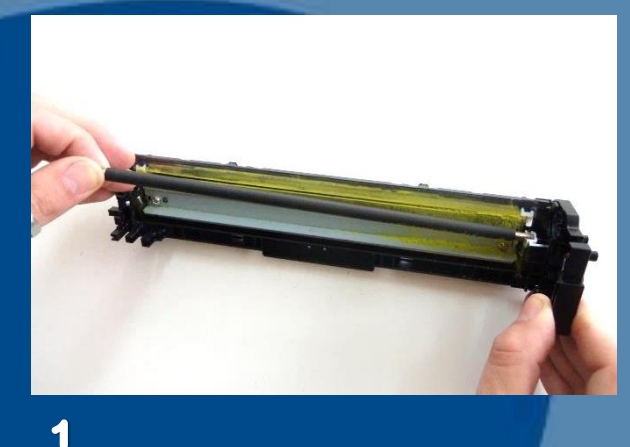

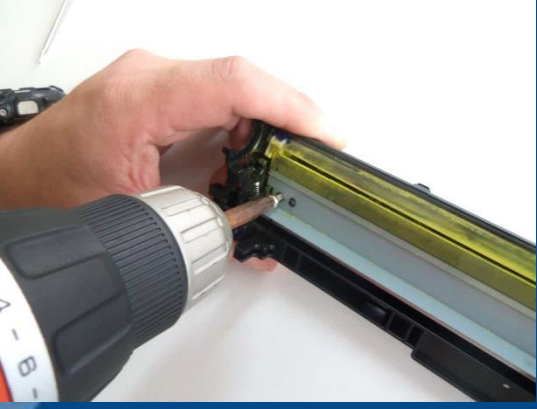

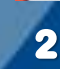

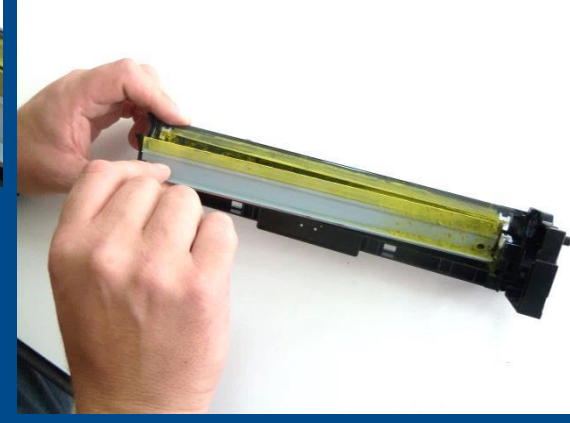

# Limpeza Unidade Cilindro

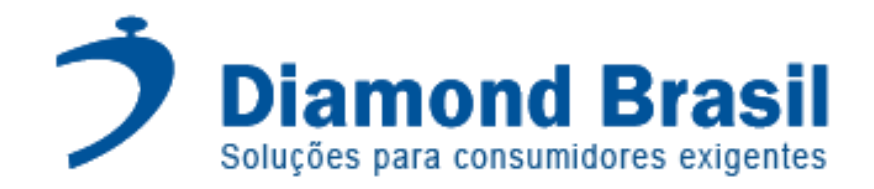

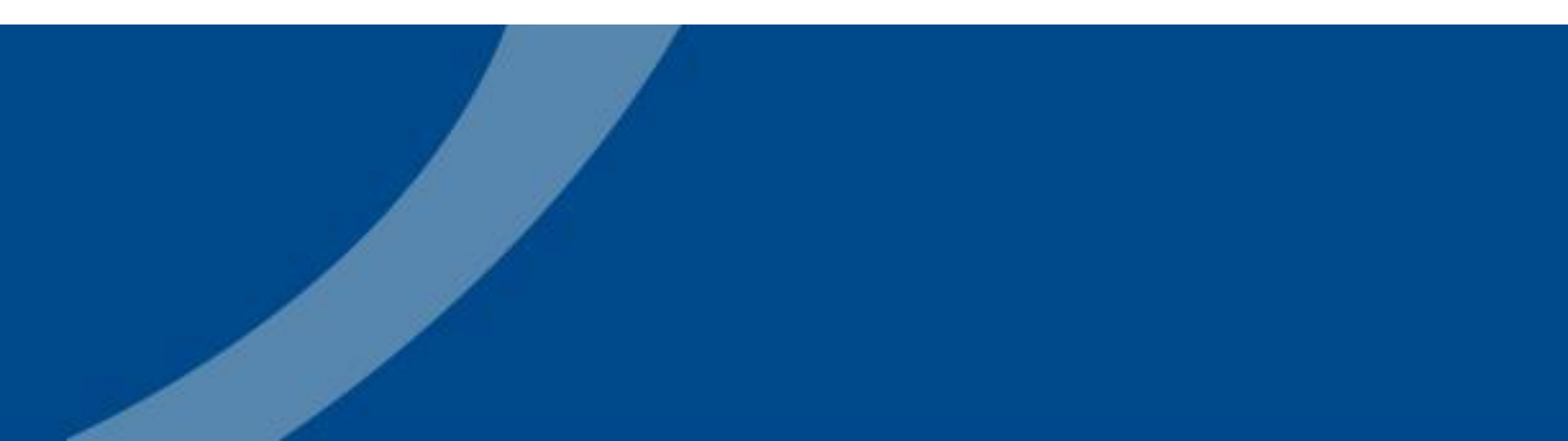

### Limpeza

Com auxilio de aspirador de pó ou ar comprimido, remova qualquer toner remanescente dentro do reservatório.

Com uma haste flexível e álcool isopropílico limpe o silicone de vedação da unidade (Fig. 1) Limpe a recovery blade (Fig. 2) Limpe o rolo PCR com pano tech wipes sempre em único sentido (Fig. 3) Limpe a wiper blade (Fig. 4)

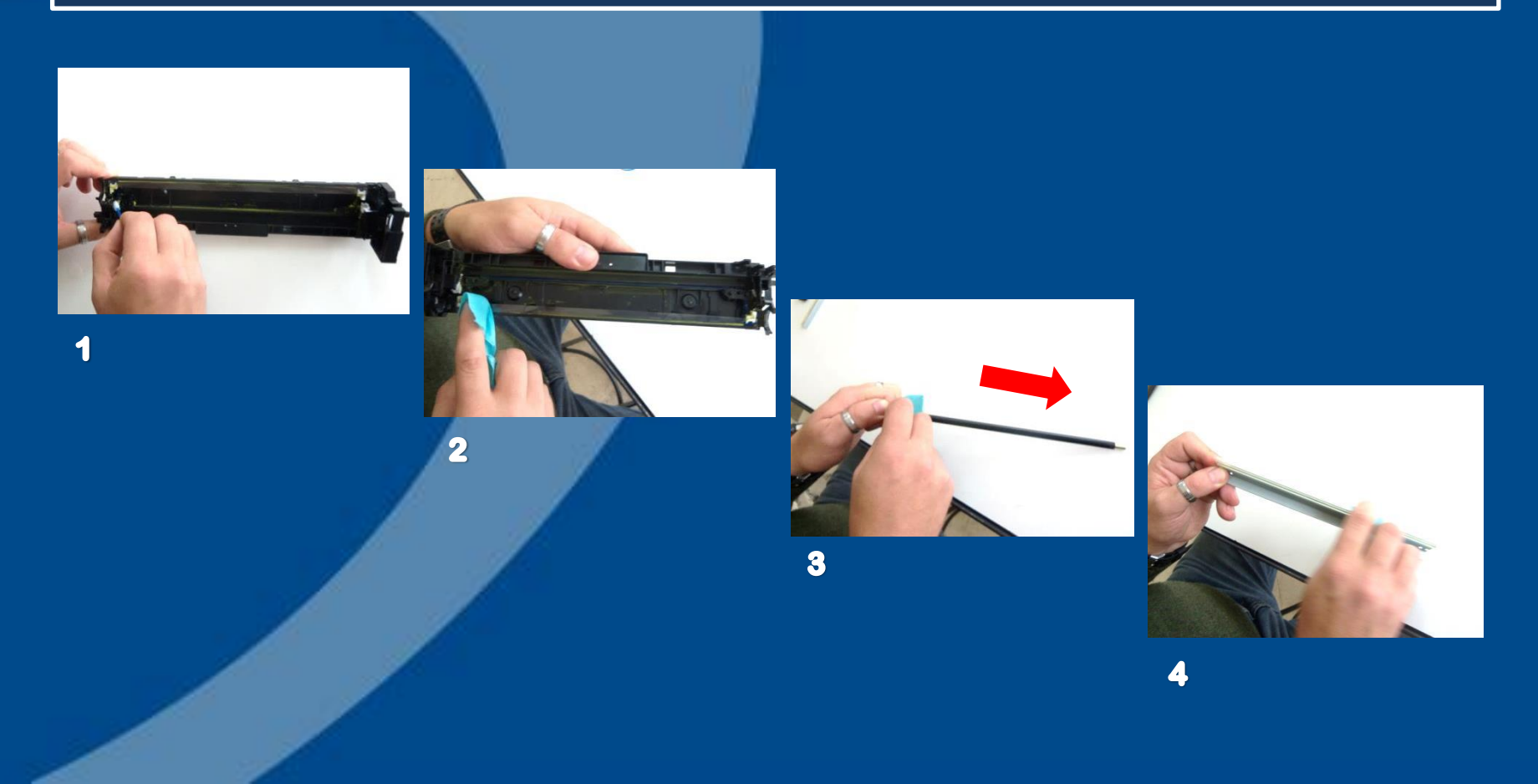

# Montagem Unidade Cilindro

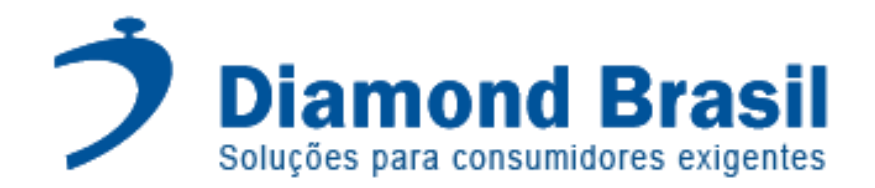

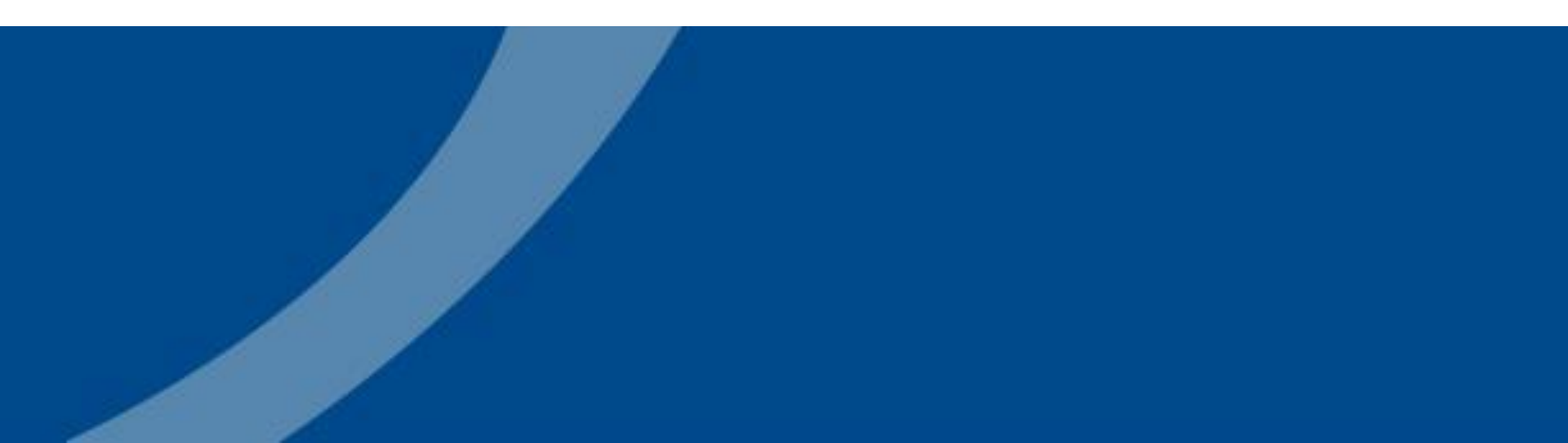

Lubrifique a lamina wiper blade com methuselah (Fig.1) Instale a lamina na unidade e parafuse (Fig. 2) Instale o rolo de carga primaria PCR (Fig. 3)

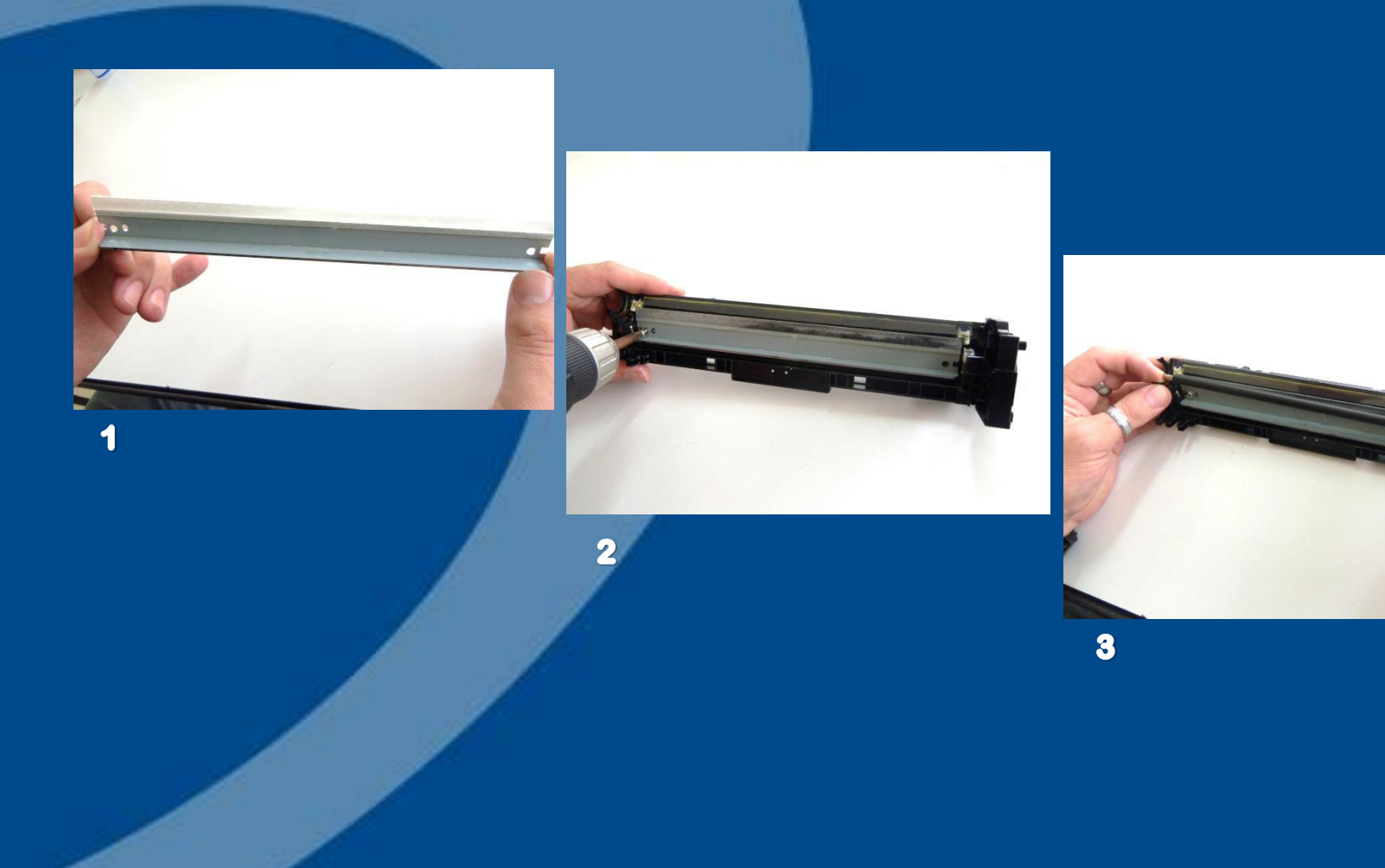

# **Desmontagem Unidade Toner**

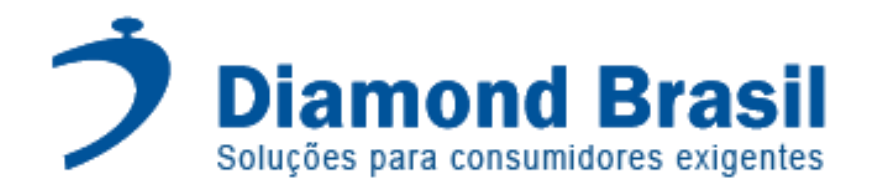

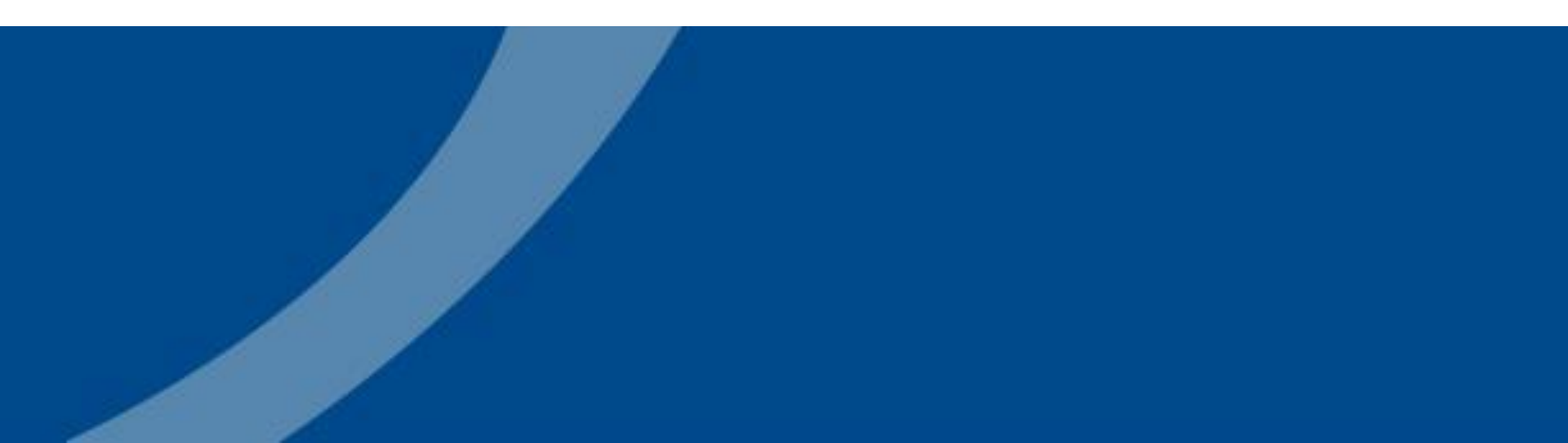

Com um pincel hídrico marque o parafuso do lado direito da doctor (Fig. 1) Remova os parafusos da doctor blade (Fig. 2) Remova os parafusos da caixa de engrenagem (Fig. 3)

Obs: o parafuso do lado direito da doctor blade possui rosca invertida.

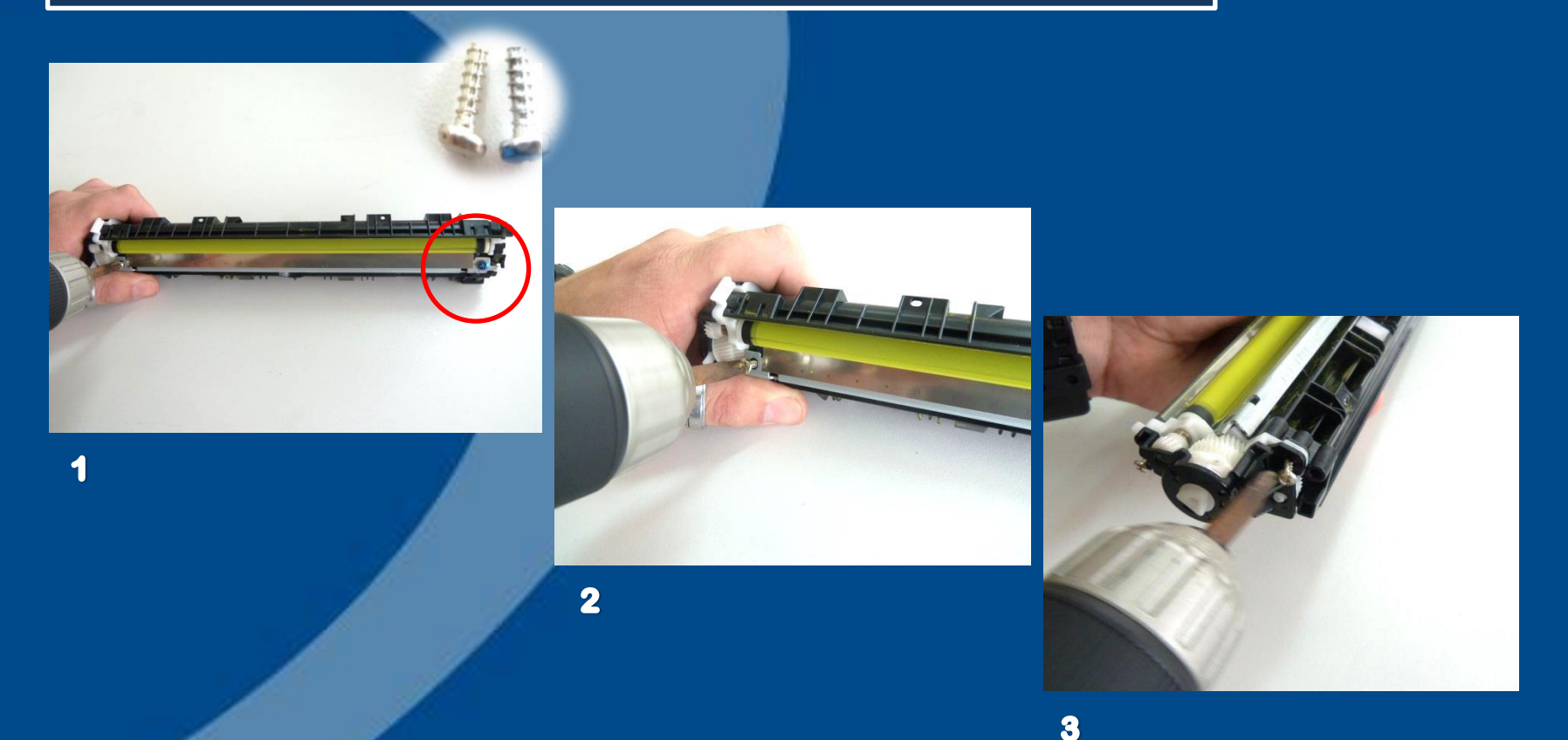

Remova as engrenagens (Fig. 1 e 2) Remova a placa de fixação (Fig. 3)

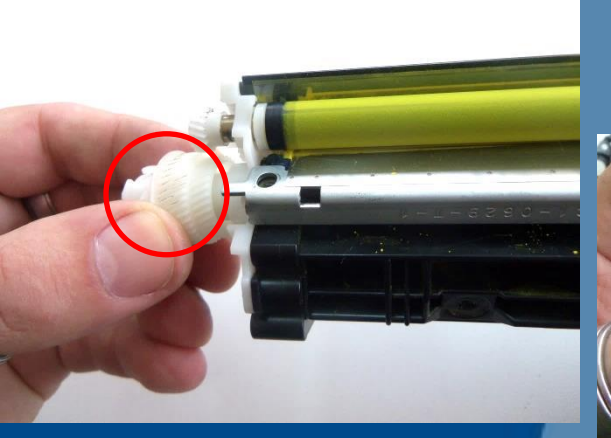

1

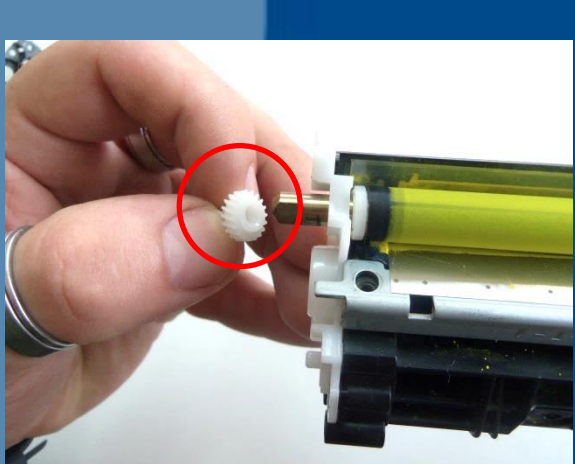

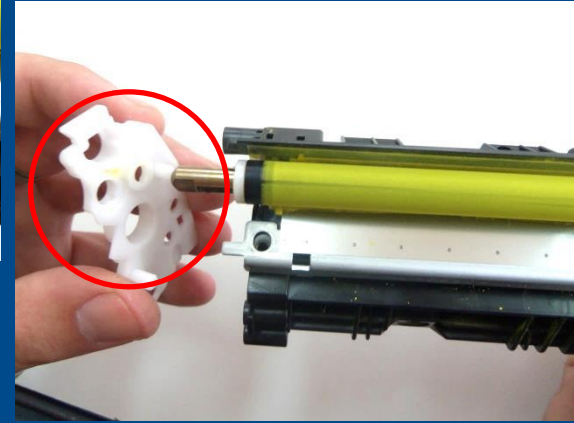

3

1

Remova o rolo developer (Fig. 1) Remova em seguida a doctor blade (lâmina de dosagem - Fig. 2)

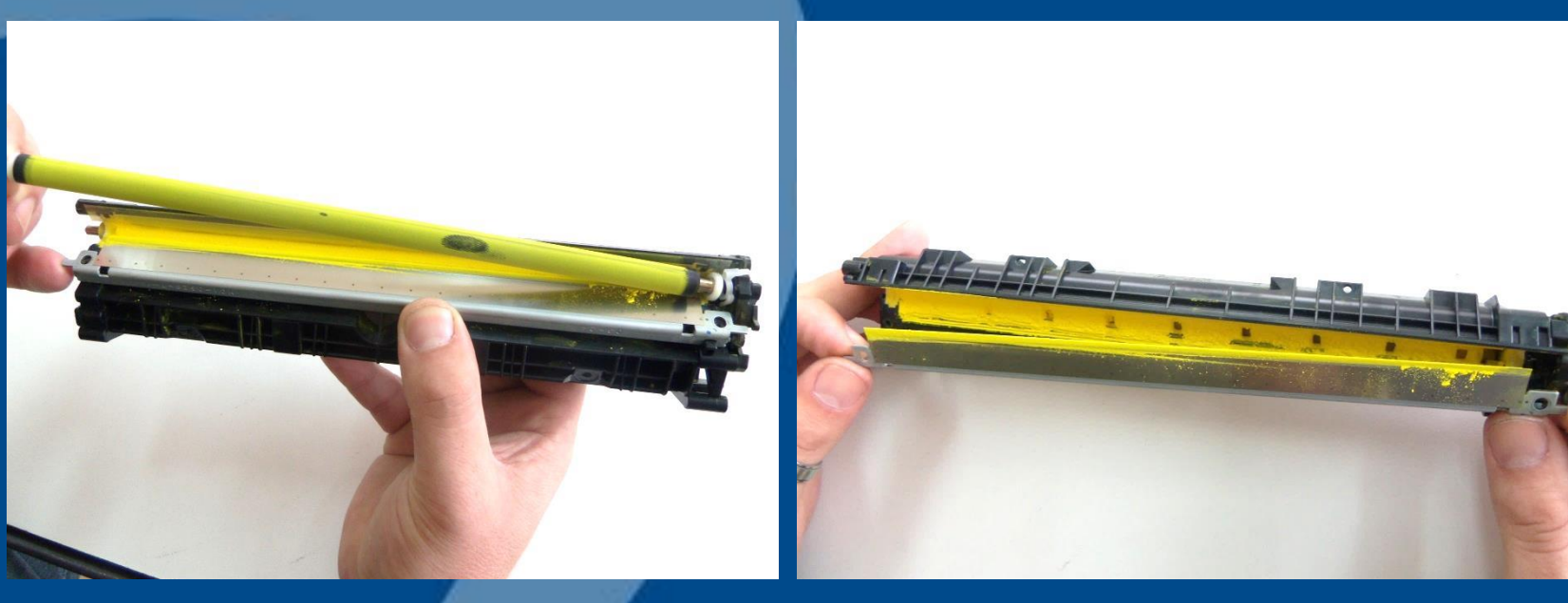

2

# Limpeza Unidade Toner

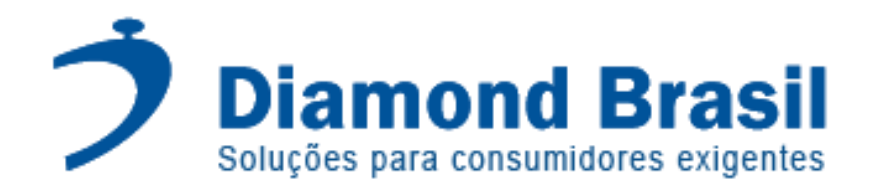

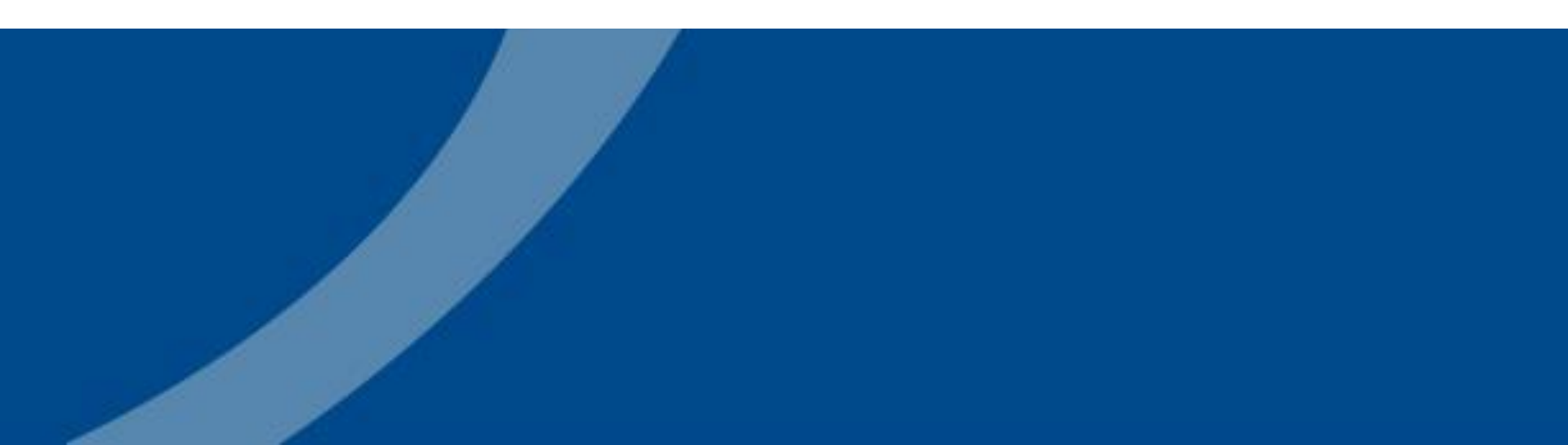

### Limpeza

Com auxilio de aspirador de pó ou ar comprimido, remova qualquer toner remanescente dentro do reservatório.

Limpe a doctor blade com uma haste flexível para remover qualquer resíduo de toner (Fig. 1) Limpe o rolo developer com pano tech wipes e álcool isopropílico (sempre em um único sentido - Fig. 2)

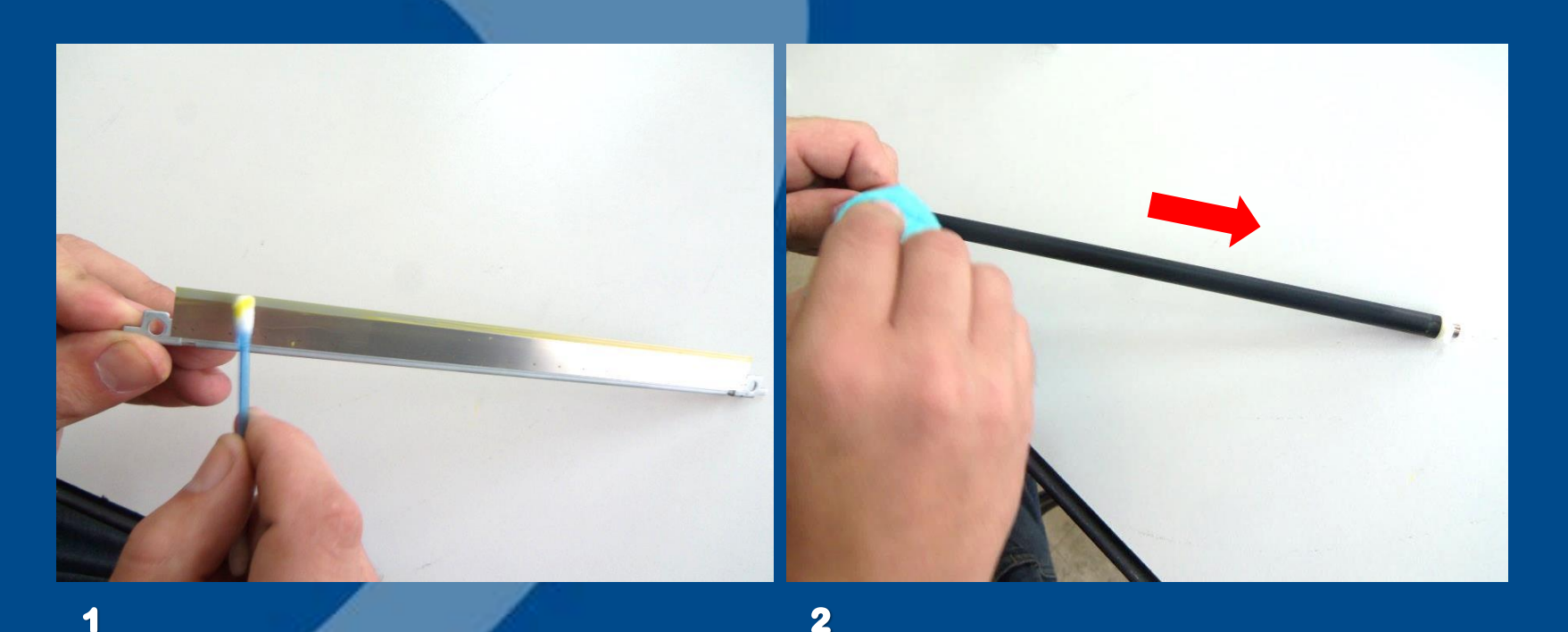

# Montagem Unidade Toner

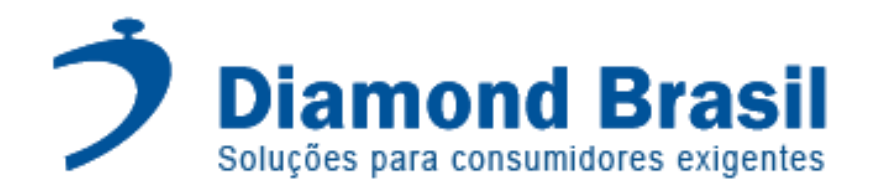

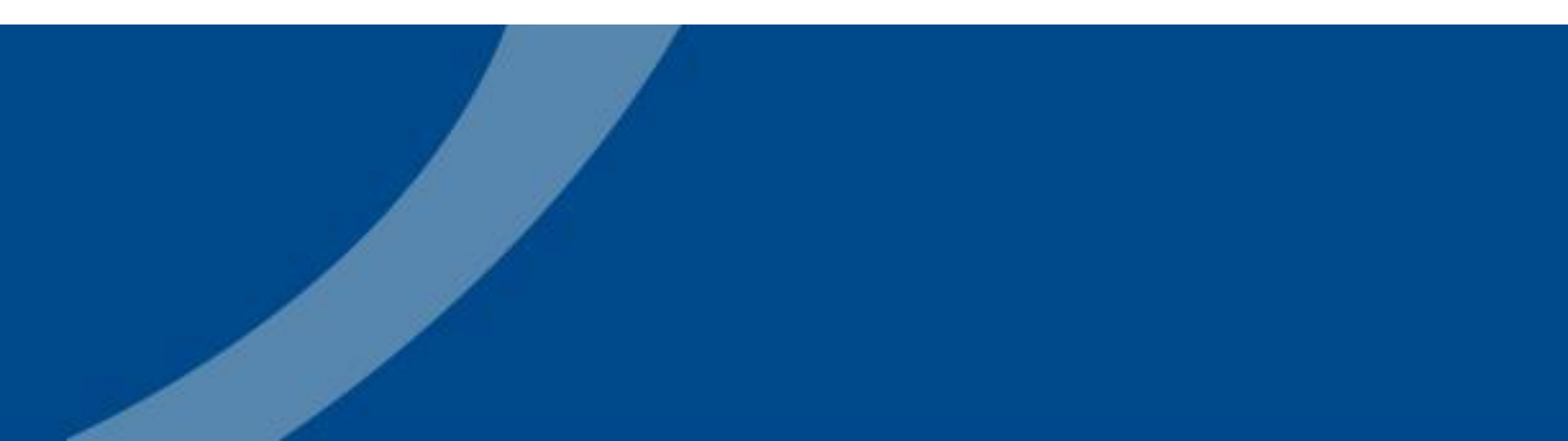

Encha o cartucho com toner especifico Diamond Brasil (Fig. 1) Limpe o silicone de vedação da doctor blade com uma haste flexível e álcool isopropílico (Fig. 2) Instale a lâmina doctor blade, e apenas aponte os parafusos na posição (Fig. 3)

Obs: o parafuso do lado direito da doctor blade possui rosca invertida.

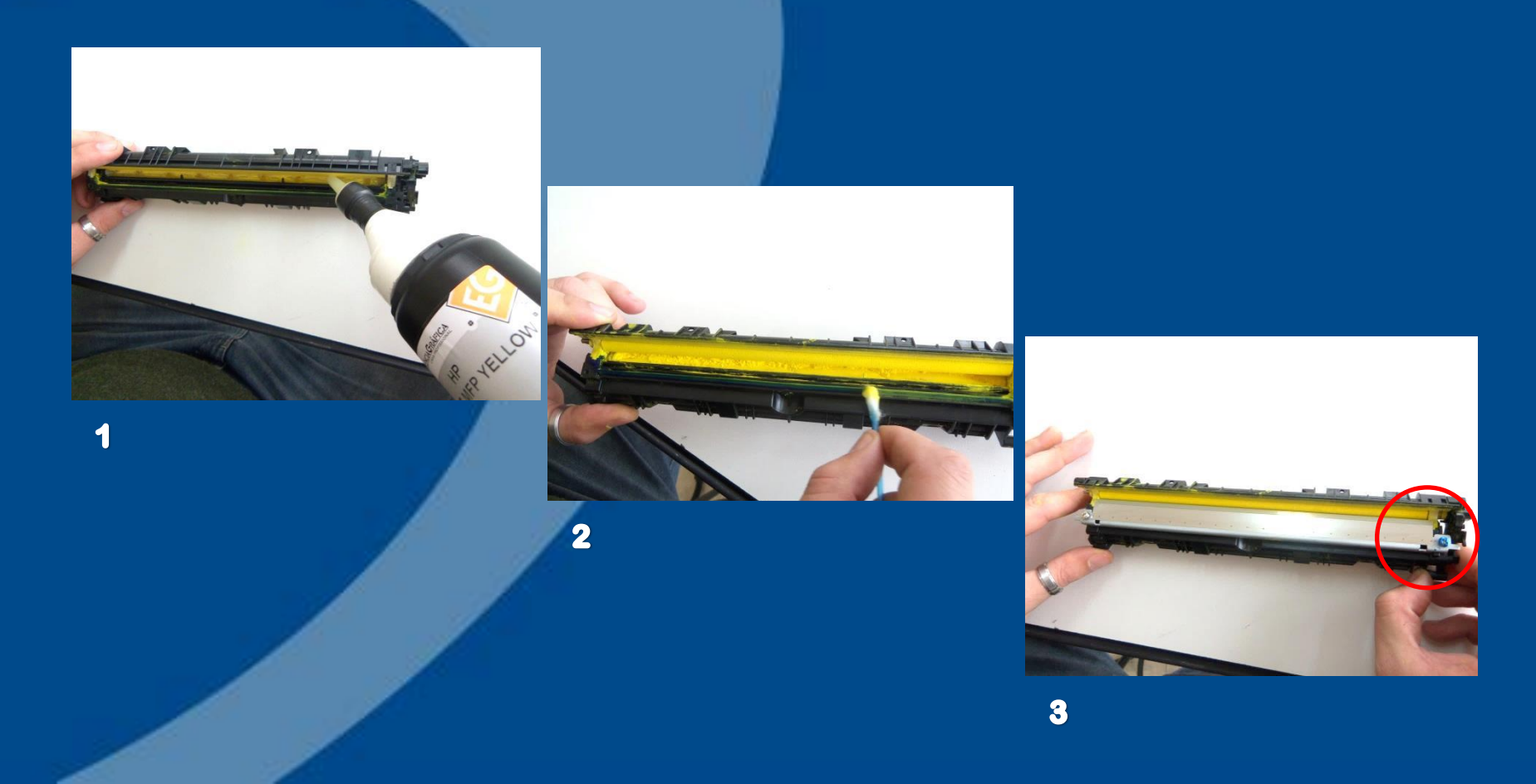

Instale o rolo developer (Fig. 1) Instale a placa de fixação, as engrenagens, a lateral e parafuse (Fig. 2,3 e 4)

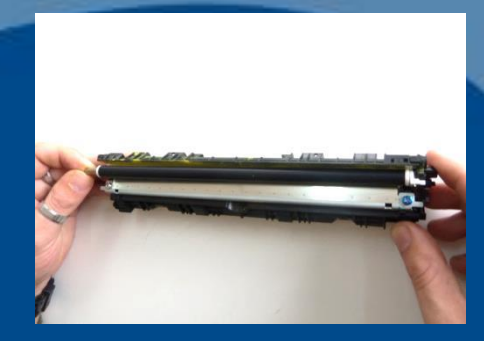

1

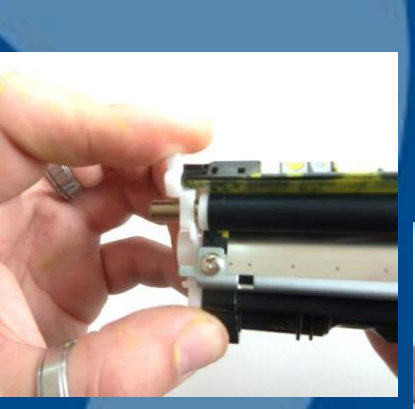

2

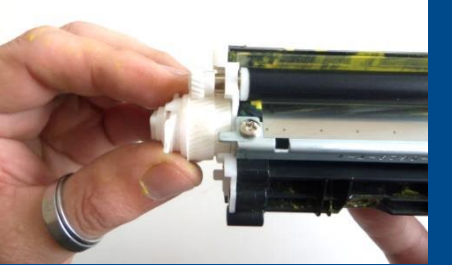

3

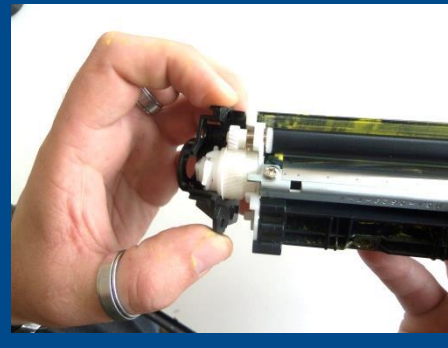

4

Gire o rolo developer para ver se formou uma película uniforme

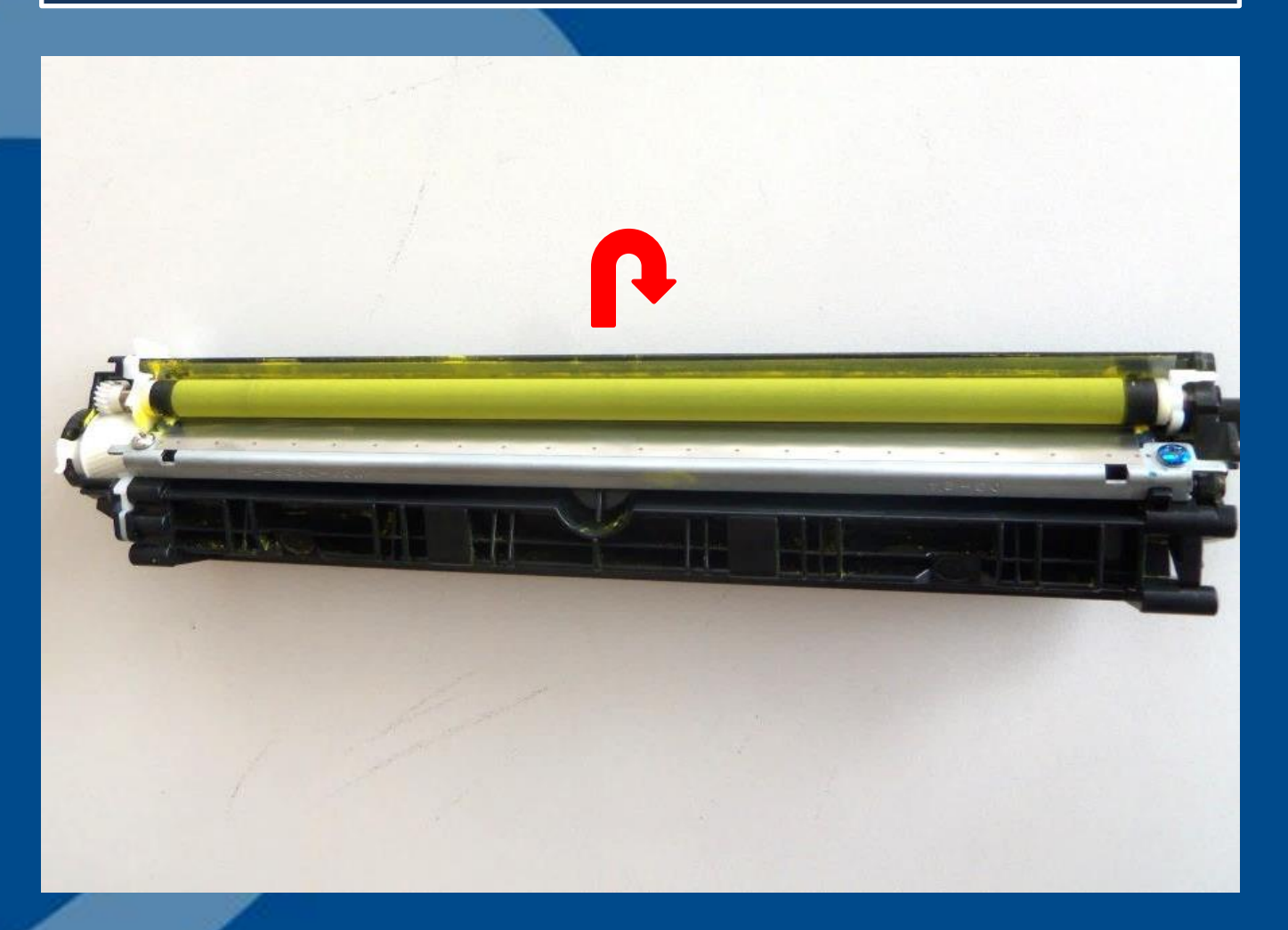

# Montagem das Unidades

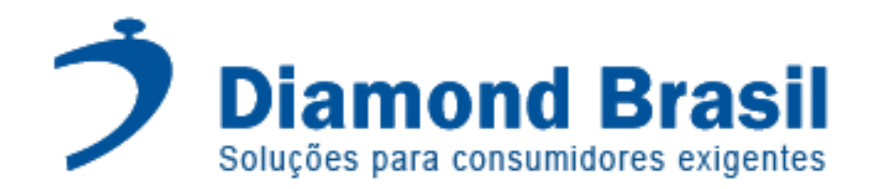

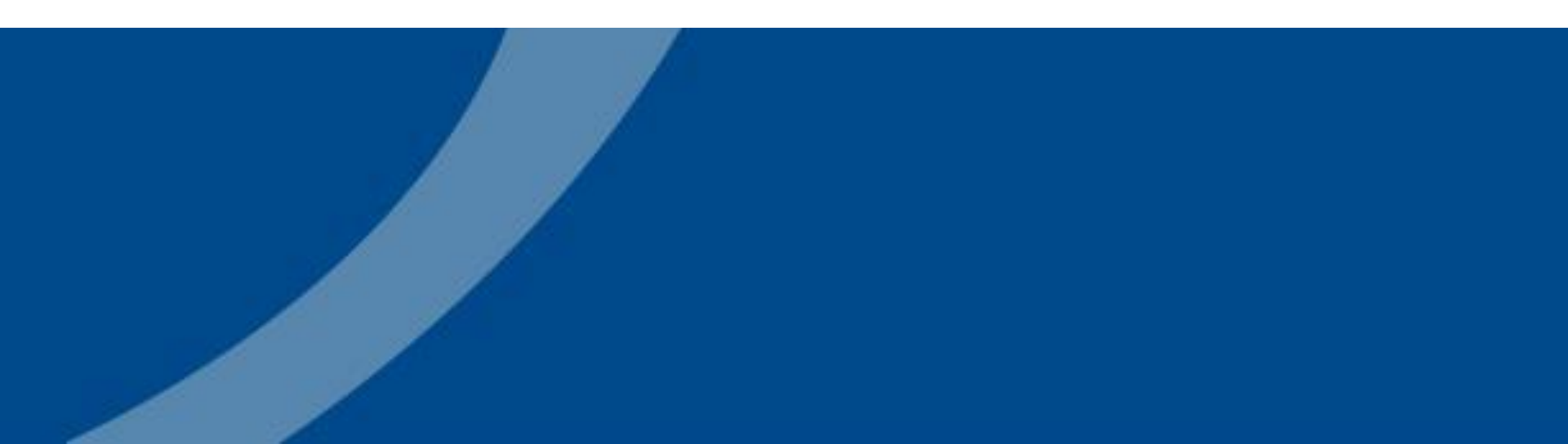

Com cuidado encaixe a unidade de toner na unidade de cilindro (Fig. 1) Lubrifique o cilindro com methuselah (Fig. 2) Segure as unidades juntas e instale o cilindro e a lateral de contato elétrico (Fig. 3)

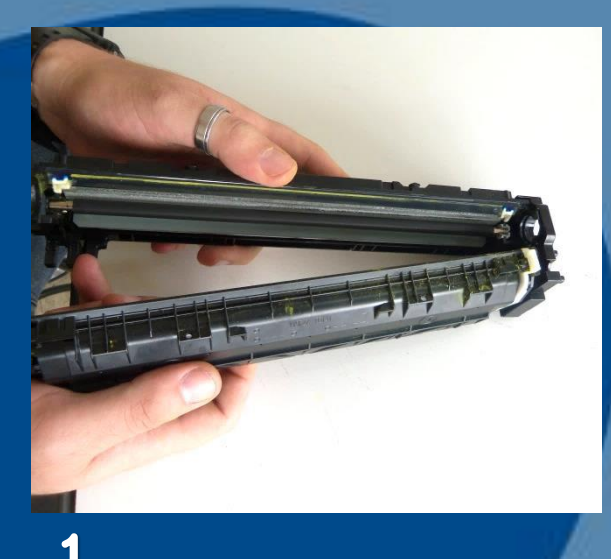

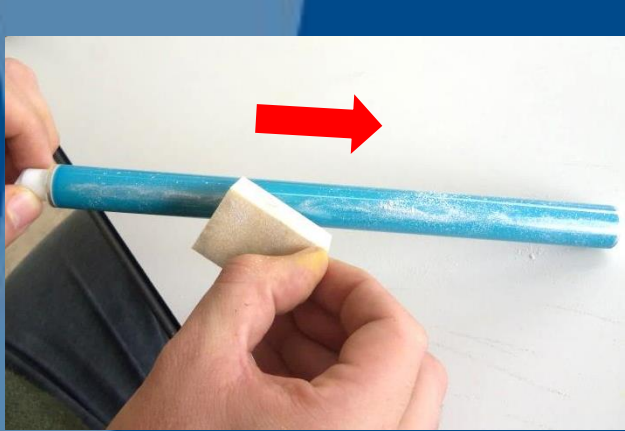

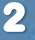

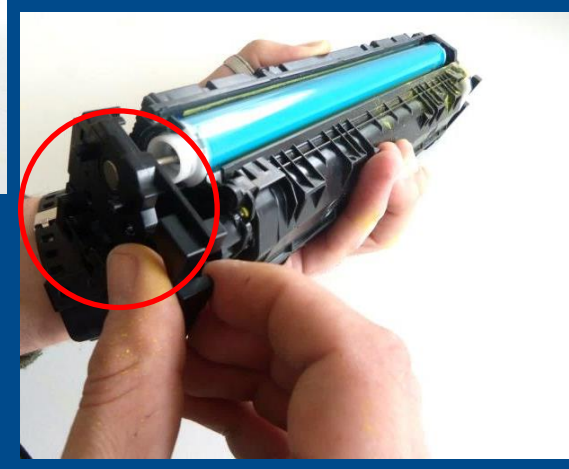

Instale a mola de tensão com ajuda de um estilete (Fig.1) Remova o antigo chip e instale o novo chip, leve o cartucho para teste (Fig. 2)

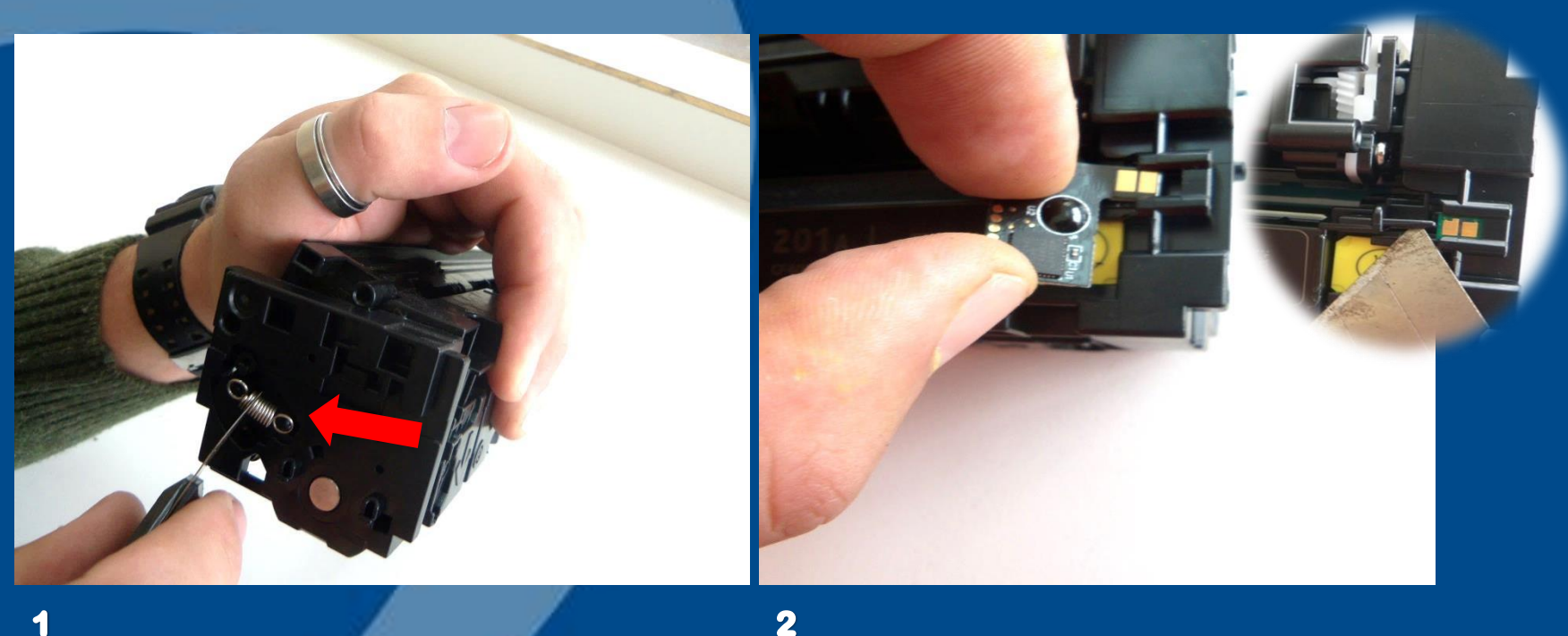

2

# **Obrigado a todos!**

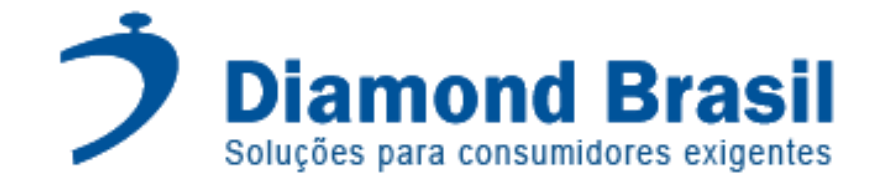

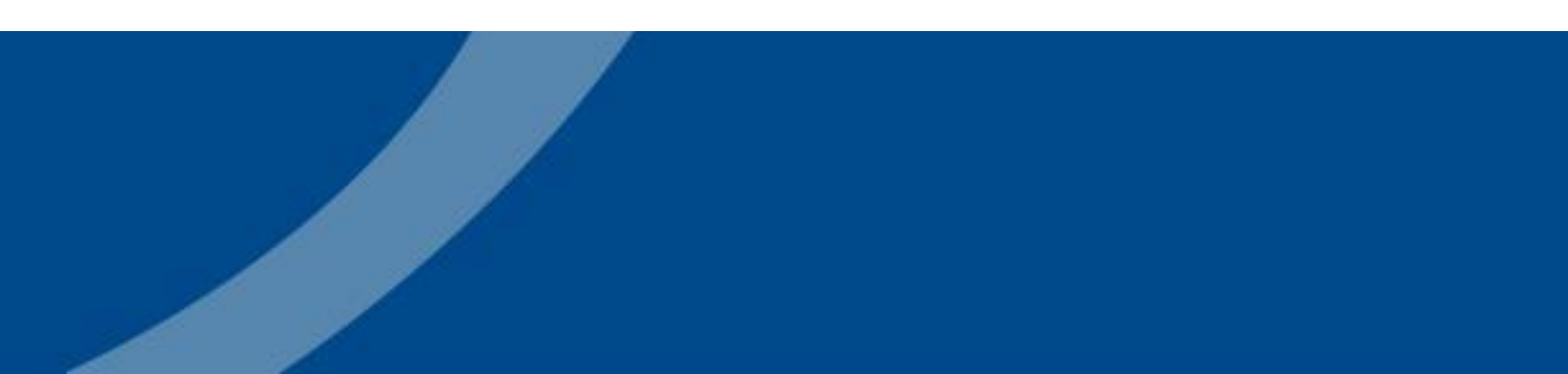